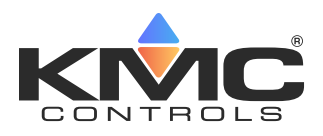

| KMC | Input | Wiza     | ards  |
|-----|-------|----------|-------|
|     | Арр   | lication | Guide |

| lame           | AI_06                   |                      |   | Description   | Analog Input #6      |          |  |
|----------------|-------------------------|----------------------|---|---------------|----------------------|----------|--|
| Present Value  | 3.3                     |                      |   |               |                      |          |  |
| Device Type    | CUSTOM                  |                      | - |               |                      |          |  |
| fermination *  | 0-12 Volts              |                      | • | Filter Weight | 6                    |          |  |
| Jnits          | Degrees F               |                      | - |               | 1010T T              |          |  |
| nput Span      |                         |                      |   | Input Table   | КМС Туре II          |          |  |
| Low            | 0                       | Volts                |   | Index         | Values               |          |  |
| High           | 12                      | Volts                |   | 1             | :                    | 121.1111 |  |
|                |                         |                      |   | 2             |                      | 121.1111 |  |
| Output Span    |                         |                      |   | 3             |                      | 121.1111 |  |
| From           | 0                       | Degrees F            |   | 4             |                      | 121.1111 |  |
| То             | 100                     | Degrees F            |   | 5             |                      | 121.1111 |  |
|                |                         |                      |   | 6             |                      | 118.2192 |  |
| Offset/Multipl | lier                    |                      |   | 7             |                      | 111.2507 |  |
| Offset         | 0                       |                      |   | 8             |                      | 105.4849 |  |
| Multiplier     | 8.333                   |                      |   | 9             |                      | 100.5755 |  |
|                |                         |                      |   | 10            |                      | 96.30512 |  |
| Controller Off | set/Multiplier          |                      |   | 11            |                      | 92.52831 |  |
| Offset         | 0                       |                      |   | 12            |                      | 89.14348 |  |
| Multiplier     | 33.333                  |                      |   | 13            |                      | 86.07687 |  |
| -              |                         |                      |   | 14            |                      | 83.2734  |  |
| Termination    | Note                    |                      |   | Graph         | Import Table Default | s Eras   |  |
| Termination    | of Conquest inputs will | be set automatically |   |               |                      |          |  |

| Name          |               |    | Description      |    |                 |
|---------------|---------------|----|------------------|----|-----------------|
| BI_13         |               |    | Binary Input #13 |    |                 |
| Present Value |               |    |                  |    |                 |
| OFF           |               | •  |                  |    |                 |
| Termination   |               |    |                  |    |                 |
| Unsupported   |               | Ψ. |                  |    |                 |
| Polarity      | Active Text   |    |                  |    | Open Circuit    |
| Normal        | ON            |    |                  |    | Input to Ground |
| Reversed      | Inactive Text |    |                  | IV | Closed Circuit  |
|               | OFF           |    |                  |    | Input to Ground |

## Contents

| Introduction to the Binary and Analog Wizards | 1 |
|-----------------------------------------------|---|
| Custom Analog Linear Inputs                   | 4 |
| Understanding the Math                        | 4 |
| 0-5 VDC Transmitter                           | 6 |
| 4–20 mA Transmitter                           | 7 |
| 0-10K Ohm Potentiometer                       | 8 |
| Custom Analog Inputs with Tables              |   |
| Handling Precautions                          |   |
| Important Notices                             |   |
| Support                                       |   |
| Index                                         |   |

# Introduction to the Binary and Analog Wizards

An easy way to create custom inputs for KMC BACnet controllers is to use the Binary or Analog Input Wizard. The wizards work with all KMC BACnet controller models.

- **NOTE:** The Building Controller (also) has an analogous analog input table wizard in its web interface. See the Creating Custom Tables section in the **BAC-A1616BAC BACnet Building Controller Application Guide** and the Tables section in the **BAC-A1616BAC BACnet Building Controller** Installation and Operation Guide for more information.
- **NOTE:** WinControl has an option to make custom tables for KMDigital controllers. See the WinControl Help system for more information.

- **NOTE:** Default controller input types and tables already conveniently cover a large number of sensor applications. Creating custom inputs is necessary in relatively few cases.
- **NOTE:** To use the custom input, be sure to select the correct applicable hardware input termination jumper or switch position on the controller. (See the relevant controller documentation.) For Conquest controllers, the termination is automatically set by the Device Type and Termination selections in the wizard. For older controllers, a jumper or switch must be checked and physically moved as necessary.

To open the wizard in KMC Connect, TotalControl, or KMC Workbench for Niagara:

- 1. Right-click the desired input object.
- Select Analog Input Wizard or Binary Input Wizard, depending on the type of input.

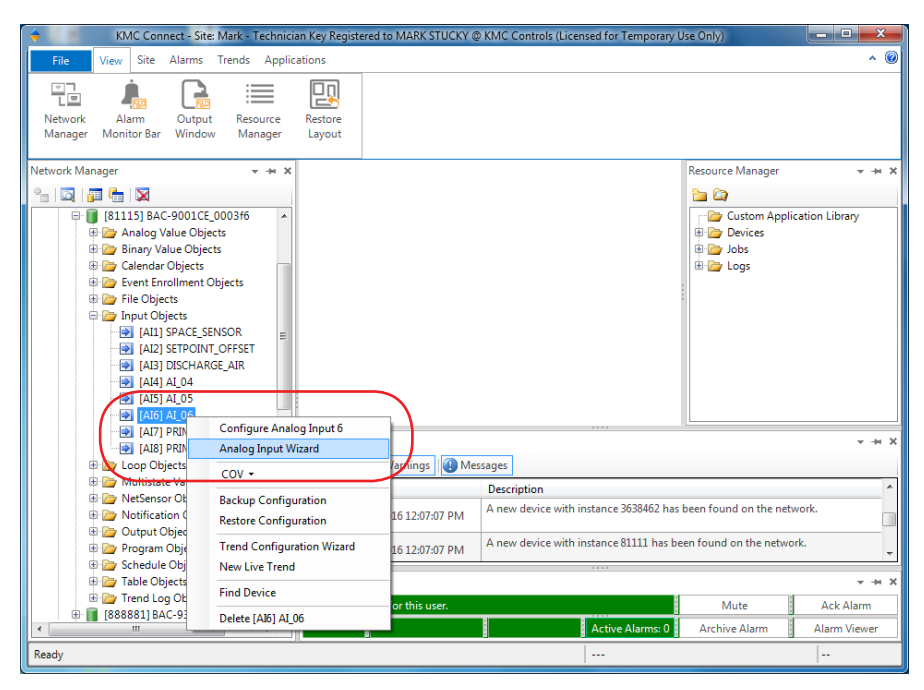

The Binary Input Wizard, duplicates the configuration function in the standard configuration screens, but it makes the relationship between Polarity, Active/Inactive Text, and Present Value more intuitive and self-explanatory.

|                                                                                                    |                                                           |                                                                                      | VIJUA.2 - Site: Mark - Technician F                                                                                                    | tey Registered to MARK STUCKY @ KMC Contr                                                 | ois (Licensed for Temporary Use Only)                                                  |
|----------------------------------------------------------------------------------------------------|-----------------------------------------------------------|--------------------------------------------------------------------------------------|----------------------------------------------------------------------------------------------------|-------------------------------------------------------------------------------------------|----------------------------------------------------------------------------------------|
| File View Site Alarms Tre                                                                                                    | ends Applications                                         |                                                                                      |                                                                                                    |                                                                                           |                                                                                        |
| Network Alarm Output<br>Manager Monitor Bar Window                                                                                                    | Resource Restore New Table<br>Manager Layout View         |                                                                                      |                                                                                                    |                                                                                           |                                                                                        |
| Network Manager 🗸 🛥 🛪                                                                                                    | NM: BACnet (1)<br>[81111] M Bidg Controller [BI13] BI_13  | ×                                                                                    |                                                                                                    |                                                                                           |                                                                                        |
| Instation Service (4)         ▲           Instatus Service (4)         ▲           Wetwork (63)         Service (3)           Instatus (1000)         Bill (11000)           Bill (11000)         Bill (11000)           Bill (11000)         Bill (110000)           Bill (11000)         Bill (110000) | Save Changes: Referich: Expand All     General Properties | Out of Servic     Peloisy     Normal     Active Text     OF     Inactive Text     OF | e<br>Brany Inpat Waard (B1111) M Bid<br>Name<br>Deserv Value<br>Off<br>Termination<br>Unspoprint<br>Polarity<br>Polarity<br>Reversed<br>Discher T | Ig Controller (8112) 81_13<br>Description<br>Binary Input #13<br>v<br>xt<br>fect<br>Refre | Open Circuit<br>Input to Ground<br>Input to Ground<br>Input to Ground<br>ah Save Close |
| <ul> <li>[A121] AL21 KID type 9</li> <li>[B13] BL13</li> <li>[B14] BI 14</li> </ul>                                                                                                    |                                                           |                                                                                      |                                                                                                    |                                                                                           |                                                                                        |

**NOTE:** The rest of this application guide is devoted to the Analog Input Wizard.

In the Analog Input Wizard, the Input Span and Output Span are used with linear inputs, such as 0–5 VDC, 4–20 mA, or 0–10K potentiometer. See Custom Analog Linear Inputs on page 4.

The Input Table is generally used for special non-linear inputs such as thermistors or RTDs. See Custom Analog Inputs with Tables on page 10.

**NOTE:** For all the applications shown in this document to work properly, software versions need to be KMC Connect ver. 1.0.4.2 or later, TotalControl ver. 4.0.0.17 or later, and KMC Workbench ver. 4.1.1.4 or later for Niagara N4 or ver. 3.8.1.9 or later for Niagara AX.

| alog Input Wiz | ard: [81115] BAC-9001CE  | 0003f6.[AI6] AI_06 |   |               |                       |         |  |
|----------------|--------------------------|--------------------|---|---------------|-----------------------|---------|--|
| Name           | AI_06                    |                    |   | Description   | Analog Input #6       |         |  |
| Present Value  | 3.3                      |                    |   |               |                       |         |  |
| Device Type    | CUSTOM                   |                    | - |               |                       |         |  |
| Termination *  | 0-12 Volts               |                    | - | Filter Weight | 6                     |         |  |
| Units          | Degrees F                |                    | - |               |                       |         |  |
| Input Span     |                          |                    |   | Input Table   | KMC Type II           | •       |  |
| Low            | 0                        | Volts              |   | Index         | Values                |         |  |
| High           | 12                       | Volts              |   | 1             | 12                    | 21.1111 |  |
| D. de d. C     |                          |                    |   | 2             | 12                    | 21.1111 |  |
| Jutput Span    |                          |                    |   | 3             | 12                    | 21.1111 |  |
| From           | 0                        | Degrees F          |   | 4             | 12                    | 21.1111 |  |
| То             | 100                      | Degrees F          |   | 5             | 12                    | 21.1111 |  |
| Offset/Multip  | lier                     |                    |   | 6             | 1:                    | 18.2192 |  |
| onsee marap    |                          |                    |   | /             | 1.                    | 11.2507 |  |
| Offset         | 0                        |                    |   | 8             | 10                    | 05.4849 |  |
| Multiplier     | 8.333                    |                    |   | 9             | 10                    | 00.5755 |  |
|                |                          |                    |   | 10            | 9                     | 6.30512 |  |
| Controller Off | set/Multiplier           |                    |   | 11            | 9.                    | 2.52831 |  |
| Offset         | 0                        |                    |   | 12            | 8                     | 9.14348 |  |
| Multiplier     | 33.333                   |                    |   | 13            | 8                     | 6.07687 |  |
|                |                          |                    |   | 14            | 1                     | 33.2734 |  |
| * Termination  | Note                     |                    |   | Graph         | Import Table Defaults | Erase   |  |
| based on th    | e Device Type and Termin | nation selection.  |   |               | Refresh Save          | Close   |  |

## **Custom Analog Linear Inputs**

#### **Understanding the Math**

For linear inputs, knowing the calculations that occur behind the scenes is helpful for understanding offsets and multipliers. For linear inputs, the input wizard uses linear equation calculations. A linear equation (or the equation of any straight line) can be written as  $\mathbf{y} = \mathbf{mx} + \mathbf{b}$ , where m is the slope of the line and b is the y intercept. The y intercept of this line is the value of y at the point where the line crosses the y axis. See the graphs on the following pages for examples.

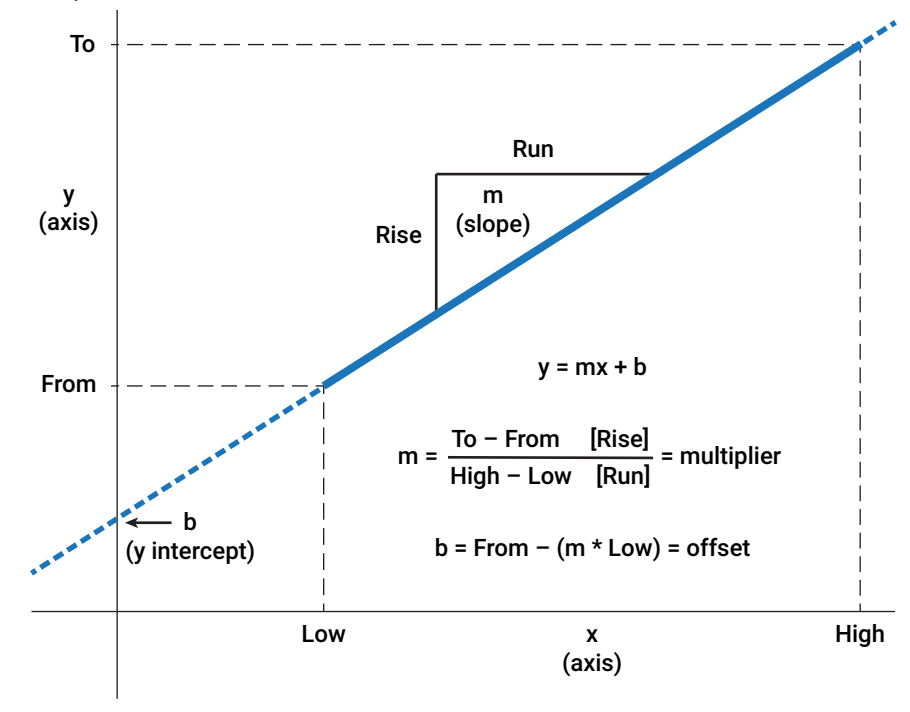

A simple example is shown below with a slope (multiplier) of 0.5 and a y intercept (offset) of 0.

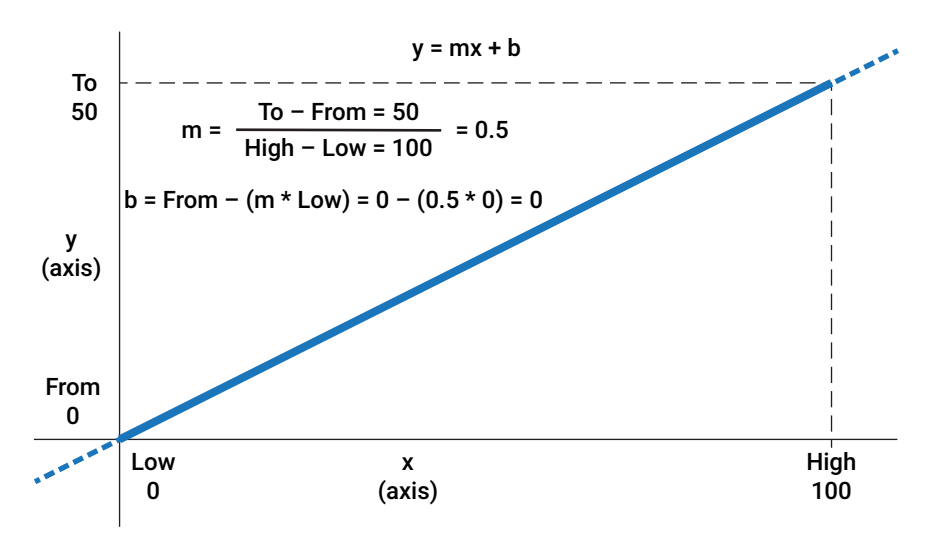

In the next graph, **From** is changed (from 0) to 10 and **Low** is changed (from 0) to 25. The y intercept drops below the x axis to -3.33.

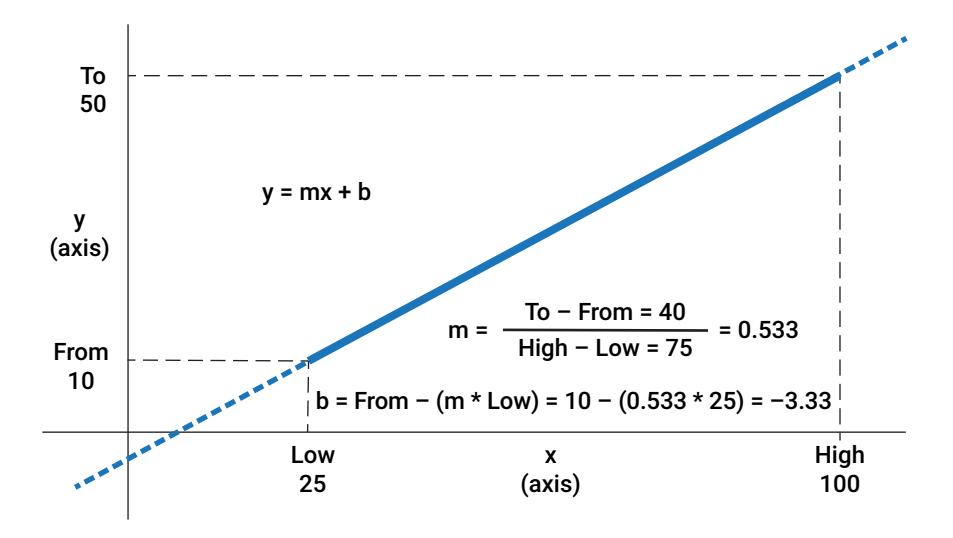

- **NOTE:** In the two previous examples, the x and y axes have the same scale to demonstrate the actual slope. In the examples that follow with actual devices, the x and y axes are **not** to scale.
- **NOTE:** Temperature conversion between Celsius and Fahrenheit scales is also a linear equation. F = 9/5 \* C + 32, with 32 as the offset and 9/5 as the multiplier.
- NOTE: For more explanation of the formula, see https://www.mathsisfun.com/ equation\_of\_line.html. For an interactive graph that demonstrates the relationship between m and b with y, see https://www.mathsisfun.com/ data/straight\_line\_graph.html.

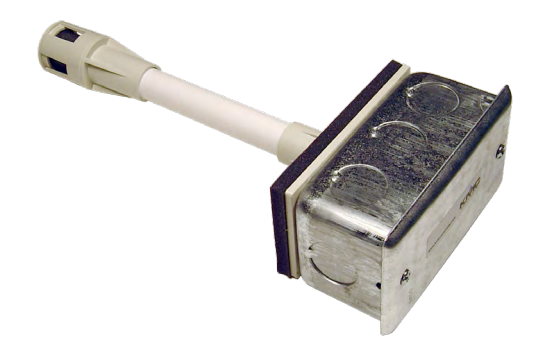

THE-1002 Duct-Mounted Humidity Transmitter (w/ Temp. Sensor)

- NOTE: This is used as an example. An even easier method for this particular configuration is to simply select Humidity (0-100% 0-5 V) in Device Type.
- **NOTE:** Offset and Multiplier are **calculated automatically** from the Input Span and Output Span values. These correspond to the "math" graphs where Offset = b (y intercept) and Multiplier = m (slope).
- **NOTE: Controller** Offset/Multiplier cannot be changed by the user. Depending on the Termination setting, an additional multiplier may be needed to compensate for the voltage divider across the controller's input (in the controller's internal circuitry).
- **NOTE:** Input termination on Conquest controllers can be configured through software, but termination on older controllers must be configured through a jumper or switch.

#### 0–5 VDC Transmitter

To configure a 0–5 VDC humidity transmitter for 0–100% humidity using the input wizard:

- 1. Set **Device Type** to **CUSTOM**.
- 2. Set Termination to 0–12 Volts.
- 3. Set Units to Percent.
- 4. Under Input Span, set Low to 0 Volts and High to 5 Volts.
- 5. Under Output Span, set From to 0 Percent and To to 100 Percent.
- 6. Under Input Table, select None if it isn't already selected.
- 7. Click Save and then Close.

| Ar | alog Input Wiza             | ard: [81              | 115] BAC-9001CE_                       | 0003f6.[AI4] AI_04                        |            |               |                             |
|----|-----------------------------|-----------------------|----------------------------------------|-------------------------------------------|------------|---------------|-----------------------------|
|    | Name                        | AI_04                 |                                        |                                           |            | Description   | Analog Input #4             |
|    | Present Value               | 39.86                 | 084                                    |                                           |            |               |                             |
| 1  | Device Type                 | CUST                  | OM                                     |                                           | •          |               |                             |
|    | Termination *               | 0-12                  | Volts                                  |                                           | •          | Filter Weight | 6 🔹                         |
|    | Units                       | Perce                 | ent                                    |                                           | •          |               |                             |
|    | Input Span                  |                       |                                        |                                           |            | Input Table   | INone 🗸                     |
|    | Low                         |                       | 0                                      | Volts                                     |            | Index         | Values                      |
|    | High                        |                       | 5                                      | Volts                                     |            |               |                             |
|    | Output Span                 |                       |                                        |                                           |            |               |                             |
|    | From                        |                       | 0                                      | Percent                                   |            |               |                             |
|    | То                          |                       | 100                                    | Percent                                   |            |               |                             |
|    |                             |                       |                                        |                                           |            |               |                             |
|    | Offset/Multipli             | er                    |                                        |                                           |            |               |                             |
|    | Offset                      |                       | 0                                      |                                           |            |               |                             |
|    | Multiplier                  |                       | 20                                     |                                           |            |               |                             |
|    | Controller Offse            | et/Mul                | ltiplier                               |                                           |            |               |                             |
|    | Offset                      |                       | 0                                      |                                           |            |               |                             |
|    | Multiplier                  |                       | 80                                     |                                           |            |               |                             |
|    |                             |                       |                                        |                                           |            |               |                             |
|    | * Termination N             | Vote                  |                                        |                                           |            | Graph         | Import Table Defaults Erase |
|    | Termination<br>based on the | of Cor<br>e Devic     | quest inputs will<br>e Type and Termin | be set automatically<br>nation selection. |            |               |                             |
|    |                             |                       |                                        |                                           |            |               | Refresh Save Close          |
|    |                             |                       |                                        |                                           |            |               |                             |
|    | -                           |                       |                                        |                                           |            |               |                             |
|    | 100                         | o<br>(%) <sup>⊺</sup> |                                        |                                           |            |               |                             |
|    |                             |                       | m =                                    | o – From = 100                            | 20         |               |                             |
|    |                             |                       |                                        | High – Low = 5                            | 20         |               |                             |
|    |                             |                       | h = From - (                           | m * I ow) = 0 – (20                       | * 0) =     | : 0           |                             |
|    |                             |                       | b Hom (                                |                                           | 0)         | °             |                             |
|    |                             |                       |                                        |                                           |            |               |                             |
|    | v                           | ,                     |                                        |                                           |            |               |                             |
|    | (axi                        | is)                   |                                        |                                           |            |               |                             |
|    |                             |                       |                                        |                                           |            |               |                             |
|    |                             |                       |                                        |                                           |            |               |                             |
|    |                             |                       |                                        |                                           |            | y = mx + b    |                             |
|    |                             |                       |                                        |                                           |            |               |                             |
|    |                             |                       |                                        | (NOTE: Ave                                |            | NOT to the o  |                             |
|    |                             |                       |                                        | (NUTE. AX8                                | 5 016      |               | ame scale.                  |
|    | Fr                          | om                    |                                        |                                           |            |               |                             |
|    |                             | (~)                   | Low                                    |                                           |            |               |                             |
|    |                             |                       | LOW<br>0 (VDC)                         |                                           | x<br>(axi: | s)            | High<br>5 (VDC)             |

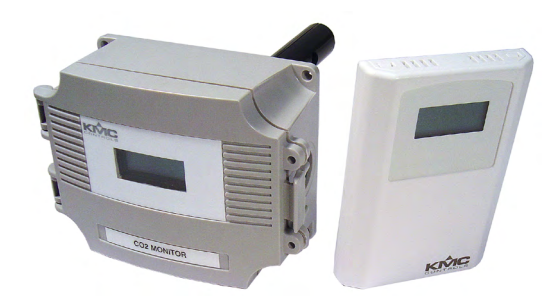

SAE-1011/1012/1062 CO, Transmitters

### 4–20 mA Transmitter

To configure a 4–20 mA CO<sub>2</sub> transmitter for 0–2000 ppm using the input wizard:

- 1. Set Device Type to CUSTOM.
- 2. Set Termination to 4 to 20 mA.
- 3. Set Units to Parts per Million.
- 4. Under Input Span, set Low to 4 mA and High to 20 mA.
- 5. Under Output Span, set From to 0 Parts per Million and To to 2000 Parts per Million.
- 6. Under Input Table, select None if it isn't already selected.
- 7. Click Save and then Close.
- NOTE: This is used as an example. An even easier method for this particular configuration is to simply select CO2 (0-2000 PPM 4-20 mA) in Device Type.
- NOTE: Offset and Multiplier are calculated automatically from the Input Span and Output Span values. These correspond to the "math" graphs where Offset = b (y intercept) and Multiplier = m (slope).
- **NOTE: Controller** Offset/Multiplier cannot be changed by the user. Depending on the Termination setting, an additional multiplier may be needed to compensate for the voltage divider across the controller's input (in the controller's internal circuitry).
- NOTE: KMC Conquest controllers, the BAC-A1616BC Building Controller, and the KMD-5220 (input module for the LAN Controller) can natively read a 4-20 mA signal on their input terminals (with an internal resistor after proper configuration via a jumper or software). Older KMC controllers require an external 250 ohm (or more readily available 249 ohm) resistor wired across the input and ground terminals. The (internal or external) resistor converts the mA signal into a voltage signal that the controller can recognize. The controller's physical input is then set (via jumpers or switches) for an active voltage sensor, and software configures the internal functioning for 4-20 mA. See the 4-20 mA Wiring for Controllers Application Guide (AG150421) for more information.

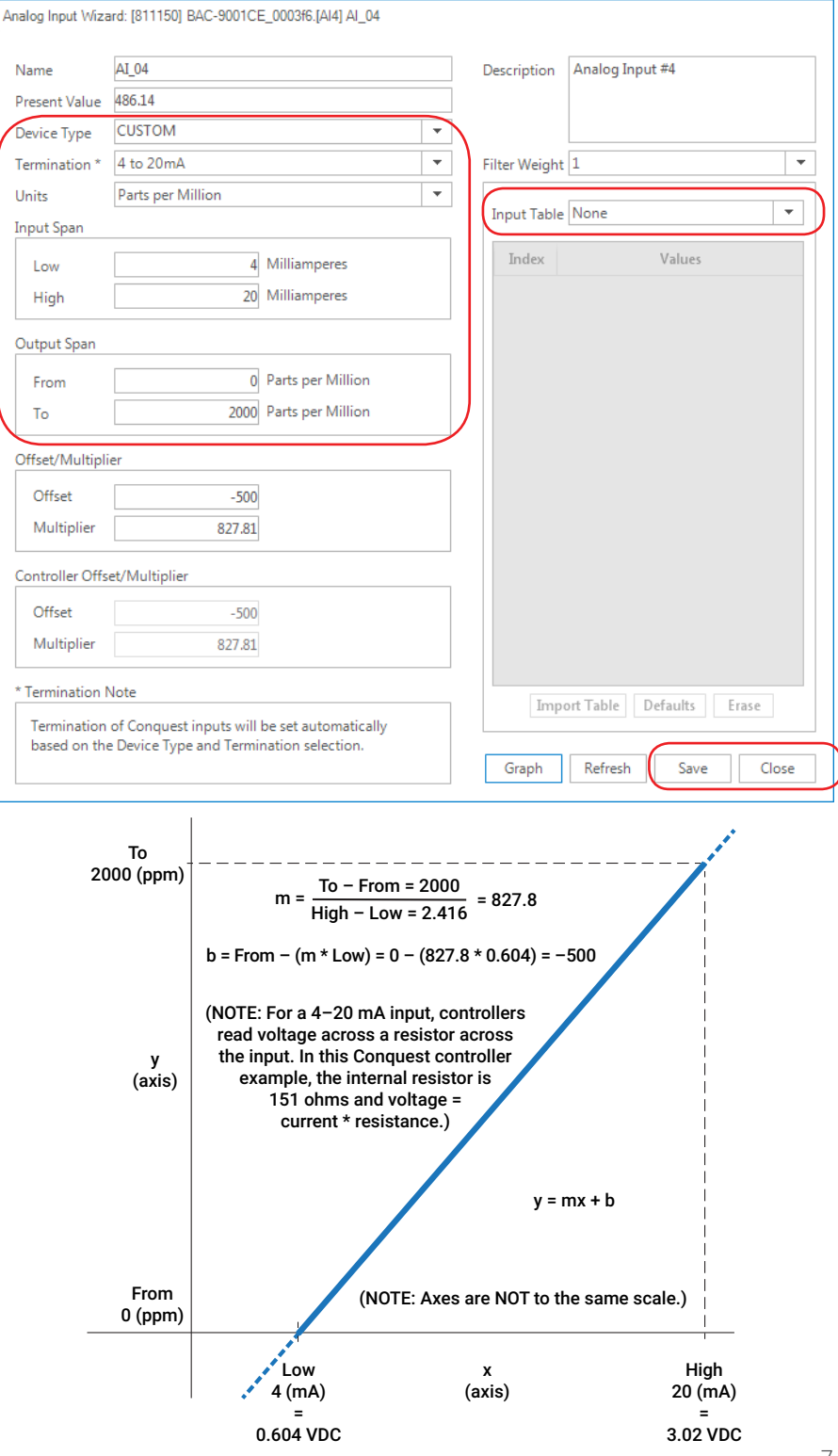

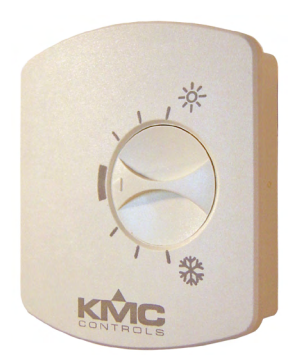

#### STE-6014 Temperature Sensor with Setpoint

0-10K Ohm Potentiometer

STE-6014/6017/6018/6019 temperature sensors with rotary dial (potentiometer) setpoints had a printed range of 55–90 (°F or equivalent in °C) before 2008. In 2008, the printed numeric °F or °C range on the case was replaced with warmer (sun) and cooler (snowflake) icons. This change allows for a custom setpoint range of nearly any value. To configure a 10K potentiometer for a 65 to 75° setpoint (for an example range on a BAC-A1616BAC Building Controller) using the input wizard:

- 1. Set **Device Type** to **CUSTOM**.
- 2. Set **Termination** to **MANUAL: 10K Ohm Pullup**. (Physically place the jumper in the **10K Pull-up** position if it is not already positioned there.)
- 3. Set **Units** to **Degrees F**.
- 4. Under Input Span, set Low to 0 Kilohms and High to 10 Kilohms.
- 5. Under Output Span, set From to 65 Degrees F and To to 75 Degrees F.
- 6. Under Input Table, select None if it isn't already selected.
- 7. Click Save and then Close.

| Name           | STE-6020 Pot Setpoint    |                       |          | Description S | STE-6020 Pot Setpoint |      |
|----------------|--------------------------|-----------------------|----------|---------------|-----------------------|------|
| Present Value  | 65.04                    |                       |          |               |                       |      |
| Device Type    | CUSTOM                   |                       | -        |               |                       |      |
| Termination *  | MANUAL: 10Kohm Jun       | nper                  | -        | Filter Weight | )                     |      |
| Units          | Degrees F                |                       | <b>-</b> |               |                       |      |
| Input Span     |                          |                       |          | Input Table [ | Vone                  |      |
| Low            | 0                        | Kilohms               |          | Index         | Values                | 4    |
| High           | 10                       | Kilohms               |          | 1             |                       | 0    |
|                |                          |                       |          | 2             |                       | 0    |
| Output Span    |                          |                       |          | 3             |                       | 0    |
| From           | 65                       | Degrees F             |          | 4             |                       | 0    |
| То             | 75                       | Degrees F             |          | 5             |                       | 0    |
| Offcot/Multipl | lor                      |                       |          | 6             |                       | 0    |
|                |                          |                       |          | 7             |                       | 0    |
| Offset         | 65                       |                       |          | 8             |                       | 0    |
| Multiplier     | 6.67                     |                       |          | 9             |                       | 0    |
| Controller Off | set/Multiplier           |                       |          | 10            |                       | 0    |
| Offcat         | 65                       |                       |          | 12            |                       | 0    |
| Multipling     | 6.67                     |                       |          | 13            |                       | 0    |
| Multiplier     | 0.07                     |                       |          | 14            |                       | 0 .  |
| * Termination  | Note                     |                       |          | Imanor        | t Table Defaultr      |      |
| Termination    | of this device must be s | et manually via a DIP |          | unpor         | L'I able Deraults     | rase |

- **NOTE:** Input termination on Conquest controllers can be configured through software, but termination on older controllers must be configured through a jumper or switch.
- Controllers read the voltage across NOTE: the appropriate termination on their inputs. A potentiometer at 0 ohms (with the potentiometer turned all the way in one direction) produces 0 VDC voltage drop across the 10K ohm pull-up resistor termination of a BAC-A1616BAC Building Controller input. With the potentiometer turned all the way the other direction. 10K ohms produces 1.5 VDC across the BAC-A1616BAC's pull-up resistor. (Other controllers may have different voltage values for a corresponding resistance.)
- NOTE: The default range of the offset in Conquest controllers is plus or minus 3° F. This means that, with the STE-6014/6017, users can adjust the scheduled setpoint by a maximum of three degrees up or down. To change the range, follow the equivalent of the steps above.

- NOTE: Offset and Multiplier are calculated automatically from the Input Span and Output Span values. These correspond to the "math" graphs where Offset = b (y intercept) and Multiplier = m (slope).
- **NOTE: Controller** Offset/Multiplier cannot be changed by the user. Depending on the Termination setting, an additional multiplier may be needed to compensate for the voltage divider across the controller's input (in the controller's internal circuitry).

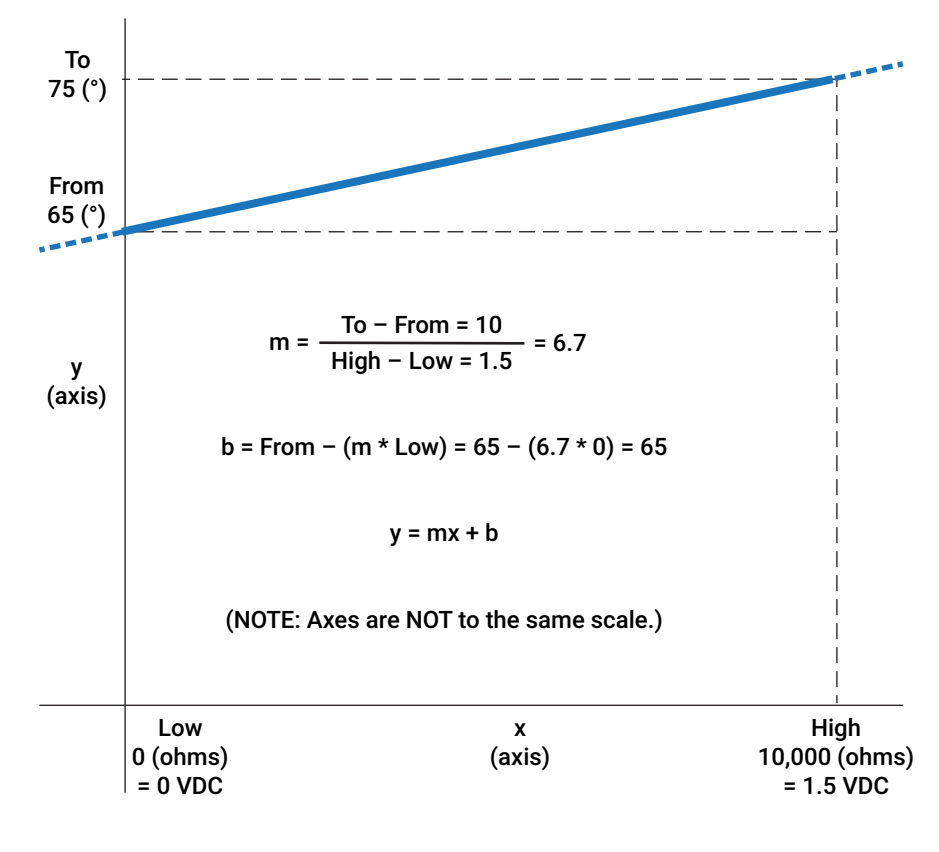

# **Custom Analog Inputs with Tables**

Default controller input types and tables already conveniently cover a large number of sensor applications. But custom tables can be created in Microsoft Excel or equivalent software, saved as CSV (Comma Separated Values) files, and imported into the wizard. To create an input table, fill in 128 values and save the file as a CSV (Comma Delimited \*.csv) file type.

| Cn   | ) 🖺 🗳 🦉 🔾                        | Q 🛡 (° -       | U) =             |             |           |           | TE               | ST SAM  | IPLE.csv - M      | icrosoft Ex     | cel                       |                      |                  |          |          |
|------|----------------------------------|----------------|------------------|-------------|-----------|-----------|------------------|---------|-------------------|-----------------|---------------------------|----------------------|------------------|----------|----------|
|      | Home Mer                         | nu Insert      | Page Layout      | Formulas    | Data      | Review    | View             | Acroba  | t                 |                 |                           |                      |                  |          |          |
| Past | Cut<br>Copy<br>Copy<br>Clinboard | Calibri<br>B Z | * 11 * A         |             | = =       |           | VVrap Text       | enter • | General<br>\$ - % | *<br>(100 ÷ 000 | Conditional<br>Formatting | Format as<br>Table * | Cell<br>Styles * | the sert | Delete F |
|      | A129                             | - 6            | £ 40             |             |           | Cilgritte | in .             | -       | Nombol            | -               |                           | 019103               |                  |          | 0085     |
|      | AIZO                             |                | Jx -40           |             |           |           |                  |         |                   |                 |                           |                      |                  | -        |          |
| 4    | A                                | В              | Save As          |             |           |           |                  |         |                   |                 |                           |                      |                  |          | ? 🔀      |
| 1    | 121.111                          |                | Save in:         | 🚞 Buildir   | ng        |           |                  |         |                   |                 |                           | <b>v</b> (           | 9 - 🚺            | X 🞬      | - 10     |
| 2    | 121.111                          |                | My Recent        | 🐴 TEST S    | AMPLE.csv |           |                  |         |                   |                 |                           |                      |                  |          |          |
| 3    | 121.111                          |                | - Documents      |             |           |           |                  |         |                   |                 |                           |                      |                  |          |          |
| 4    | 121.111                          | _              | Uesktop          |             |           |           |                  |         |                   |                 |                           |                      |                  |          |          |
| 5    | 121.111                          | _              | Documents        |             |           |           |                  |         |                   |                 |                           |                      |                  |          |          |
| 6    | 118.219                          |                | S My<br>Computer |             |           |           |                  |         |                   |                 |                           |                      |                  |          |          |
| 7    | 111.251                          |                | My Network       |             |           |           |                  |         |                   |                 |                           |                      |                  |          |          |
| 119  | -23.3042                         |                | Places           |             |           |           |                  |         |                   |                 |                           |                      |                  |          |          |
| 120  | -25.2058                         |                |                  |             |           |           |                  |         |                   |                 |                           |                      |                  |          |          |
| 121  | -27.285                          |                |                  |             |           |           |                  |         |                   |                 |                           |                      |                  |          |          |
| 122  | -40                              |                |                  |             |           |           |                  |         |                   |                 |                           |                      |                  |          |          |
| 123  | -40                              |                |                  |             |           |           |                  |         |                   |                 |                           |                      |                  |          |          |
| 124  | -40                              |                |                  |             |           |           |                  |         |                   |                 |                           |                      |                  |          |          |
| 125  | -40                              |                |                  |             |           |           |                  |         |                   |                 |                           |                      | -                |          |          |
| 126  | -40                              |                |                  | File Dame:  | TEST S    | SAMPLE.cs | sv               |         |                   |                 |                           |                      | ~                |          |          |
| 127  | -40                              |                |                  | Save as typ | e: CSV (C | Comma de  | limited) (*.csv) |         |                   |                 |                           |                      | *                | 1        |          |
| 128  | -40                              |                |                  |             |           |           |                  |         |                   |                 |                           | _                    |                  | -        |          |
| 129  | •                                |                | Tools            |             |           |           |                  |         |                   |                 |                           |                      | Save R           | Cano     | :el      |
| 100  |                                  | /              |                  |             |           |           |                  |         |                   |                 |                           |                      | 1                |          |          |

**NOTE:** The input table import function imports the first 128 values from the CSV file even if there are more values in the file. Input tables must have 128 values even if many of them are 0. All indexes in all tables must have values, which default to 0. Values should be in a column (not a row).

To use a custom CSV table in the wizard:

- In **Device Type**, select an unused table.
   In the **Input Table** section, click the **Import Table** button.
   Click **Browse** and select the desired file.
- 4. Click OK.
- 5. Click Save.
- 6. Click Close.

| nalog Input Wiz            | ard: [81115] BAC-900                      | 1CE_0003f6.[Al6] Al_06                             |             |               |                    |           |
|----------------------------|-------------------------------------------|----------------------------------------------------|-------------|---------------|--------------------|-----------|
| Name                       | AI_06                                     |                                                    |             | Description   | Analog Input #6    |           |
| Present Value              | 60.0752                                   |                                                    |             |               |                    |           |
| Device Type                | Table 1                                   |                                                    | <b>--</b> ) |               |                    |           |
| Termination *              | 0-12 Volts                                |                                                    | -           | Filter Weight | 1                  | •         |
| Units                      | Degrees F                                 |                                                    | -           |               |                    |           |
| Input Span                 |                                           |                                                    |             | Input Table   | Input Table 1      | Ψ         |
| Low                        |                                           | Import Input Table File                            |             |               | Values             | <b>^</b>  |
| High                       |                                           | Files Found                                        |             |               |                    | 0         |
| nign                       |                                           | table4offset                                       |             |               |                    | 0         |
| Output Span                |                                           |                                                    |             |               |                    | 0         |
| From                       |                                           |                                                    |             |               |                    | 0         |
| То                         | 219                                       |                                                    |             |               |                    | 0         |
|                            |                                           |                                                    |             |               |                    | 0         |
| Offset/Multipl             | lier                                      |                                                    |             |               |                    | 0         |
| Offset                     |                                           |                                                    |             | ~             |                    | 0         |
| Multiplier                 | 13                                        | Browse                                             | ОК          | Cancel        |                    | 0         |
| Controller Offe            | et/Multiplier                             |                                                    |             |               |                    | 0         |
|                            | see manapiler                             |                                                    |             | 11            |                    | 0         |
| Offset                     |                                           | 60                                                 |             | 12            |                    | 0         |
| Multiplier                 | 53                                        | 330                                                |             | 13            |                    | 0         |
| * Termination              | Note                                      |                                                    |             | Graph         | Import Table Defau | Its Erase |
| Termination<br>based on th | of Conquest inputs<br>e Device Type and T | will be set automatically<br>ermination selection. |             |               | Refresh Save       | Close     |

# **Handling Precautions**

For **digital and electronic** sensors,

thermostats, and controllers, take reasonable precautions to prevent electrostatic discharges to the devices when installing, servicing, or operating them. Discharge accumulated static electricity by touching end a band to a securally grounded object before

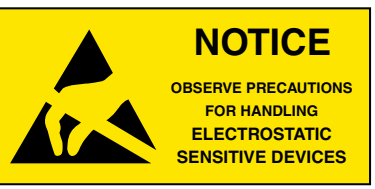

one's hand to a securely grounded object before working with each device.

# **Important Notices**

KMC Controls<sup>®</sup> and NetSensor<sup>®</sup> are all registered trademarks of KMC Controls. KMC Conquest<sup>™</sup>, KMC Connect<sup>™</sup>, KMC Converge<sup>™</sup>, and TotalControl<sup>™</sup> are all trademarks of KMC Controls. All other products or name brands mentioned are trademarks of their respective companies or organizations.

All rights reserved. No part of this publication may be reproduced, transmitted, transcribed, stored in a retrieval system, or translated into any language in any form by any means without the written permission of KMC Controls, Inc.

The material in this document is for information purposes only. **The contents and the product it describes are subject to change without notice.** KMC Controls, Inc. makes no representations or warranties with respect to this document. In no event shall KMC Controls, Inc. be liable for any damages, direct or incidental, arising out of or related to the use of this document.

Specifications and design are subject to change without notice.

# Support

Additional resources for installation, configuration, application, operation, programming, upgrading and much more are available on the KMC Controls web site (www.kmccontrols.com). To see all available files, log-in to the KMC Partner site.

For video tutorials on Conquest and Connect, see also the videos on **KMC's YouTube channel**.

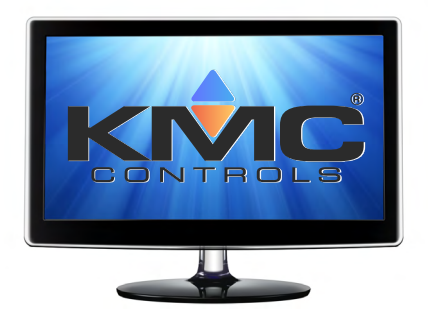

# Index

#### **Symbols**

0-5 VDC Transmitter 6 0-10K Ohm Potentiometer 8 4-20 mA Transmitter 7

#### Α

Analog Wizard 1

#### В

Binary Wizard 1

### С

Calculations 4 CSV (Comma Separated Values) 10

#### Ε

ESD (Electrostatic Static Discharge) 12

### Η

Handling Precautions 12

#### I

Important Notices 12 Intercept 4

#### L

Linear Equation 4

#### Μ

Multiplier 4

#### Ν

Notices 12 O

Offset 4

#### Ρ

Potentiometer 8

### R

Room Sensor. See Sensors

#### S

SAE-1011/1012/1062 Transmitters 7 Sensors 3, 8 Slope 4 Software Requirements 3 STE-6014/6017/6018/6019 Temperature Sensors 8 Support 12

### Т

Tables *10* Temperature conversion THE-1002 Transmitter Transmitter *6*,

#### V

Version Requirements 3